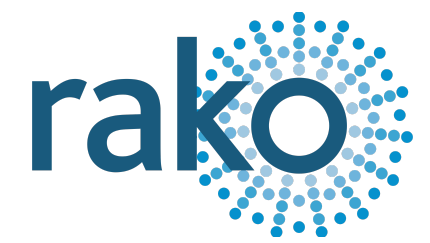

# Instruction Manual RK-EOS-6

# Six-Button Wireless Keypad

| 0   | ٨ |  |
|-----|---|--|
| 00  | V |  |
| 000 | ٥ |  |
|     |   |  |

2024 Version 2.0.0

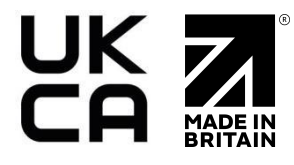

For more information relating to the RK-EOS-6 see the <u>Wireless Module Application Sheet</u>, <u>Wireless RAK Application Sheet</u>, and <u>Wireless Device LED Diagnostics</u>.

For programming a Wireless system, including the device in this manual: <u>Wireless Module</u> <u>Programming Guide</u>

# Contents

1 What is the RK-EOS-6? 2 Programming the RK-EOS-6 2.1 Using a HUB 2.2 Using a RAMPI 2.3 Configuring an RK-EOS-6 2.3.1 Button Layout 2.3.2 The Mapping Section 2.3.3 Keypad layout 2.3.4 Button action 3 Installing the RK-EOS-6 with RP-EOS-60-XX

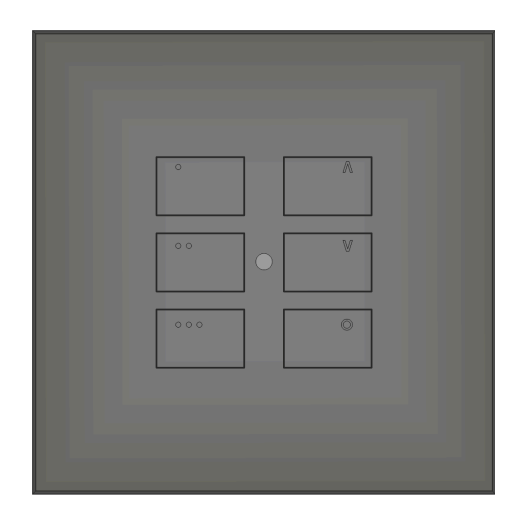

# <u>1 What is the RK-EOS-6?</u>

The RK-EOS-6 is a six-button Wireless keypad used in a Rako Wireless system.

Each button on the RK-EOS-6 can be configured via Rasoft Pro to transmit commands to multiple Rooms, providing additional flexibility for switch locations that may require multiple Rooms, such as on staircases or open-plan areas.

The RK-EOS-6 is the programmable section and the RP-EOS-60-XX is the cover plate and mounting kit which form the front buttons, therefore the RP-EOS-60-XX must be used in conjunction with the RK-EOS-6.

# 2 Programming the RK-EOS-6

Before the RK-EOS-6 can be installed, it needs to be configured in Rasoft Pro using either a RAMPI or a HUB.

### 2.1 Using a HUB

Similar to the RAMPI, the HUB has built-in NFC programming functionality, if the HUB has not yet been set up, see <u>A1.2 HUB</u>.

- To begin the setup process, ensure you are connected to the HUB in the communication Devices in Rasoft Pro, and that the HUB has been configured.
- Place the RK-EOS-6 on the top, middle section of the HUB.

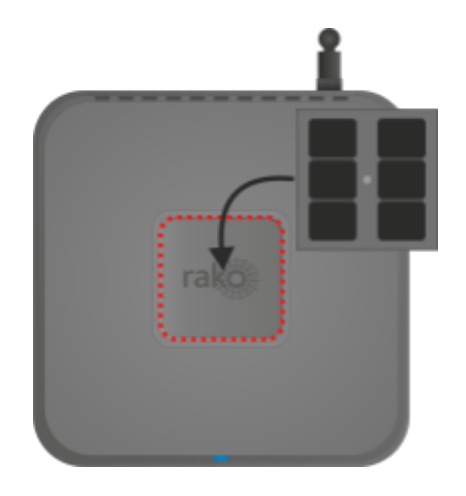

- When the Device is correctly positioned, a green LED will show on the HUB, and a window will pop up in Rasoft Pro.

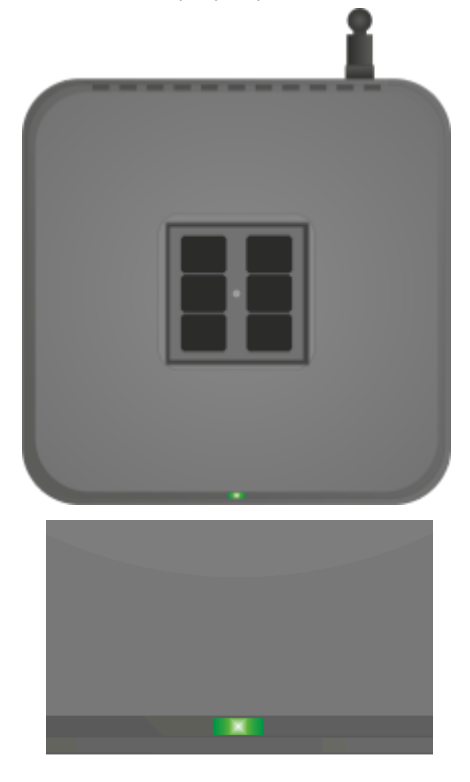

- Give the Device a suitable name so that it is identifiable in the software.
- Select the local Room for the Device. After the initial setup, the RK-EOS-6 will behave like an RCM with dip switches set to this Room.

### NB

It is important to set the Room at this stage. If "Assign later" is selected, then the RK-EOS-6 will not be programmed and will be added as a virtual Device

- Select Finish on the next page to complete the setup. The HUB will need to upload to the RK-EOS-6 at this stage.

### 2.2 Using a RAMPI

Unlike the RCM, the RK-EOS-6 must be programmed using Rasoft Pro software, a RAMPI or a HUB is required to do this. First, ensure that the RAMPI is connected to Rasoft Pro in the communication window (see <u>A1.1 RAMPI</u>).

- To begin the setup process, place the RAMPI on the RK-EOS-6 and ensure no metallic cover plates are fixed to the Device.

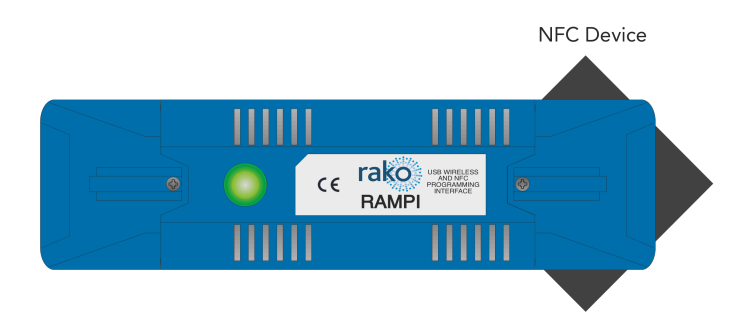

- When the RK-EOS-6 is correctly positioned, a green LED will flash in the RAMPI, and a window will pop up in Rasoft Pro.
- Give the RK-EOS-6 a suitable name so that it is identifiable in the software.
- Select the local Room for the Device. After the initial setup, the RK-EOS-6 will behave like an RCM with dip switches set to this Room.

### <u>NB</u>

It is important to set the Room at this stage. If "Assign later" is selected, then the RK-EOS-6 will not be programmed and will be added as a virtual Device

- Select Finish on the next page to complete the setup. The RAMPI will need to upload to the RK-EOS-6 at this stage.

| Uploading test DeviceAddress, RasoftData |  |
|------------------------------------------|--|
| 0%                                       |  |
| Uploading section: DeviceAddress         |  |

### 2.3 Configuring an RK-EOS-6

Once set up in Rasoft Pro, the RK-EOS-6 will use default Rooms.

The button mapping screen for the RK-EOS-6 can be accessed by selecting it in the Device list; this will open the Device Editor for the RK-EOS-6 Device.

To apply a template to an RK-EOS-6:

- In the button mapping tab of the Device editor, scroll to the bottom to view the templates menu.

| Templates                                                                                       |               |
|-------------------------------------------------------------------------------------------------|---------------|
| RNC-020 - 1 Scene and Off.                                                                      | Load Template |
| RNC-030 - Standard 3 Button - 3 button curtain/blind controller. Raise Stop Lower of local room |               |
| RNC-040 - Standard 4 Button - 1 Scene and Off with master raise and lower.                      |               |
| RNC-041 - Standard 4 Button - 1 Scene and Off with secondary 1 Scene and Off.                   | Save Template |
| RNC-060 - Standard 6 Button - 6 button curtain/blind controller. Raise Stop Lower of local room |               |
| RNC-070 - Standard 7 Button - 4 Scenes and Off with master raise and lower.                     |               |
|                                                                                                 | Advanced      |

The templates section will vary depending on the RK-EOS-6

- Select the relevant template and click Load Template. This will open a pop-up box; select yes to overwrite the mapping with the template

| rako | Do you want to replace all mappings? |
|------|--------------------------------------|
|      | No Yes                               |

- The mappings for this template will now appear in the left tile of the Device editor
- Click "save for upload" at the bottom of the page to upload these settings onto the RK-EOS-6.
- At this point, a progress bar will appear on the screen. Place the RK-EOS-6 onto the HUB to upload the new settings.

### 2.3.1 Button Layout

The RK-EOS-6 has inputs that represent the buttons on the Keypad. The inputs are as follows:

| А | D |
|---|---|
| В | E |
| С | F |
|   |   |

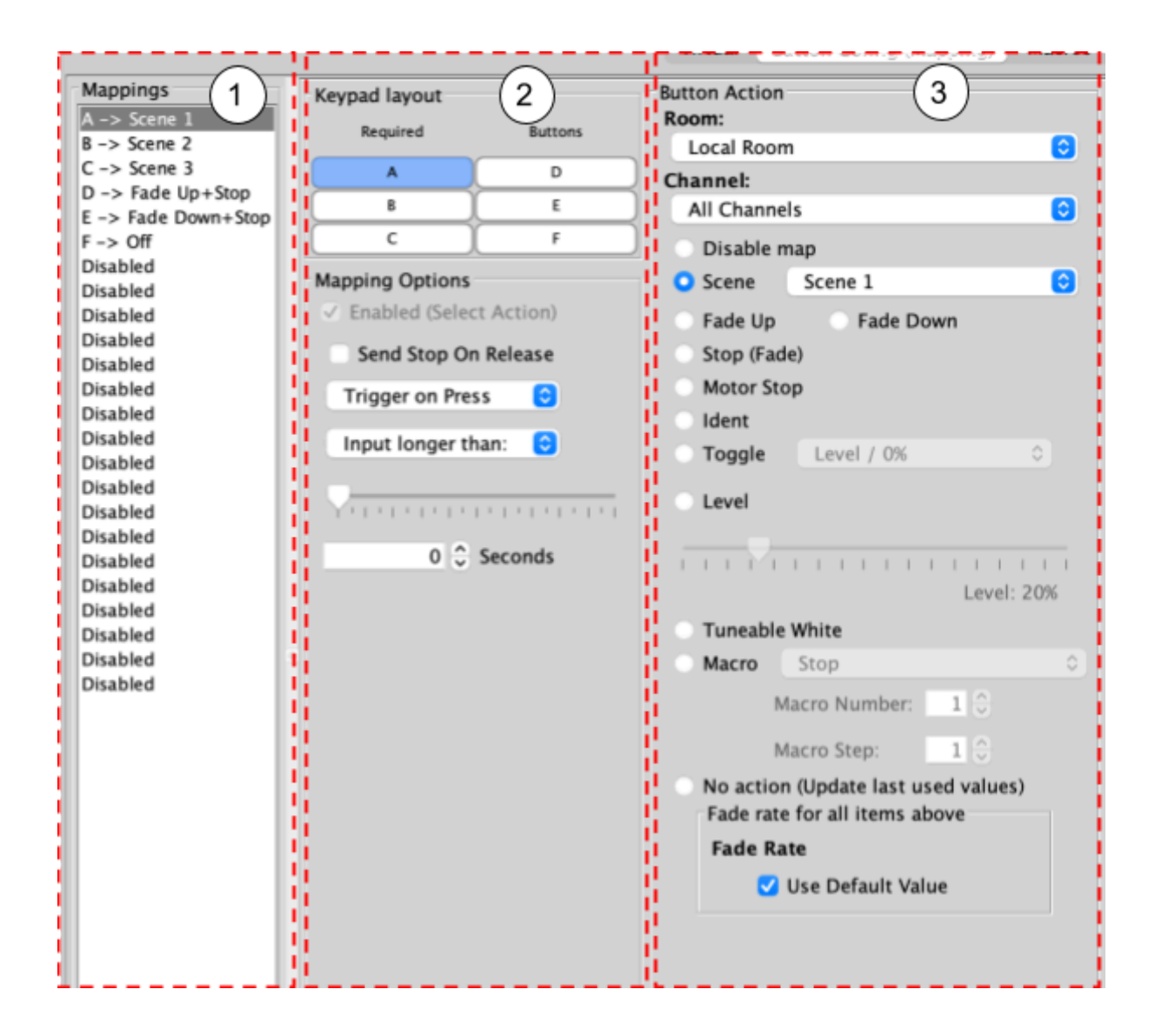

### 2.3.2 The Mapping Section

All programmed inputs for the RK-EOS-6 must first have a mapping. The purpose of a mapping is to program a button to perform a specific command. Each input has its own letter to represent its input; the RK-EOS-6 has 6 inputs.

New mappings can be created by selecting a disabled field and selecting the corresponding input letter in the next column:

| Keypad layout |         |
|---------------|---------|
| Required      | Buttons |
| Α             | D       |
| В             | E       |
| С             | F       |

Active mappings can be copied or pasted into disabled mappings; this is typically used when re-using similar functions of an existing mapping to save time, such as a toggle function.

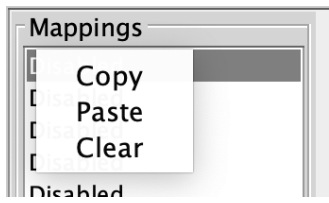

Mapping right-click options

<u>NB</u>

Ensure only a single letter is used for each mapping, otherwise, the mapping will not function unless all inputs are pressed at the same time.

### 2.3.3 Keypad layout

The inputs for the mappings are selected in the Keypad layout section, as well as additional input options:

| Function             | Description                                                      |
|----------------------|------------------------------------------------------------------|
| Send Stop On Release | When the button is released, a 'Stop' command will be triggered. |
| Trigger on press     | Trigger the output command when the button is pressed.           |
| Trigger on release   | Trigger the output command when the button is released.          |

### 2.3.4 Button action

The output actions of the buttons inputs are set up in the button action section, the following options are available:

| Function | Description                                                                              |
|----------|------------------------------------------------------------------------------------------|
| Room     | The Room number of the output command.                                                   |
| Channel  | The Channel number of the output<br>command, can be All Channels or a single<br>Channel. |

| Disable map       | When enabled, the button input will have no output command.                                                                                                    |
|-------------------|----------------------------------------------------------------------------------------------------|
| Scene             | If a Scene is being triggered, select a Scene<br>between 1-16.                                                                                                    |
| Fade-Up/Fade-Down | Commonly used to manually dim lighting<br>up and down, as well as the<br>opening/closing of blinds.                                                                |
|                   | <u>NB</u><br>'Send Stop on Release' should also be<br>checked when using this option.                                                                              |
| Motor Stop        | Used to stop 3rd party motors that are configured within the HUB.                                                                                                  |
| Ident             | This option is not recommended, as the<br>command will make a load flash<br>momentarily and provides no practical<br>function for daily use.                       |
| Toggle            | The Toggle function will alternate between<br>two commands, either a Level command<br>and Off, or a Scene command and Off.                                         |
|                   | <u>NB</u><br>Do not map more than one Toggle to a<br>single button on the inputs; this will result<br>in sporadic switching due to toggles<br>getting out of sync. |
| Level             | Sets the lighting Level to a percentage of brightness between 0-100%.                                                                                              |
| Tunable White     | Set the temperature output.                                                                                                    |
| Macro             | Trigger an internal Macro on the Device;<br>this is not the same as triggering a Macro<br>on a HUB.                                                                |
|                   | <u>NB</u><br>Macros can be created on the 'Macro' tab<br>above the button configuration.                                                                           |

# <u>3 Installing the RK-EOS-6 with RP-EOS-60-XX</u>

# 

Installation should only be carried out by a competent electrician.

- RK-EOS-6 modules should be mounted in dry areas only.
- Metal backboxes will reduce the transmission distance; to mitigate this, it is recommended to drill out of the backbox and into the wall.
- The RK-EOS-6 is a battery-powered device; it must be accessible for battery replacement.

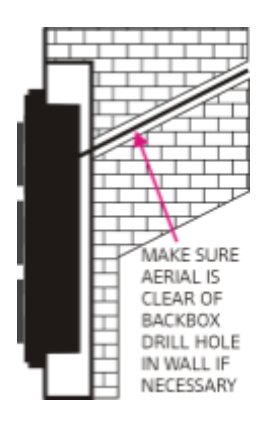

• The RP-EOS-60 is required to mount the RK-EOS-6 into a backbox, ensure that the unit has been configured before installing the unit.

| Step 1 | Install and prepare the back-box.<br><u>NB</u><br>It is advised that at least a 35mm<br>backbox is used.                        |
|--------|----------------------------------------------------------------------------------------------------|
| Step 2 | Screw the grid provided with the RP-EOS-60 into the backbox.                                                                    |
| Step 3 | Insert the RK-EOS-6 into the grid<br><u>NB</u><br>It is not possible to program the<br>RK-EOS-6 once inserted into the<br>grid. |
| Step 4 | Clip the face plate to the grid to complete installation.                                                                       |

# 4 Initial checks

- Press any button on the RK-EOS-6, and the blue LED in the centre will illuminate momentarily and go off.
- Ensure every button on the switch can be pressed without obstruction.
- If there is no blue light when a button is pressed, check that that 'pull out' tab has been removed from the battery terminal.

Thank you for choosing Rako Controls; we hope that you are pleased with your system. Should you require further assistance, please contact us via our website, <u>www.rakocontrols.com</u>, or by calling our customer support helpline on 01634 226666.

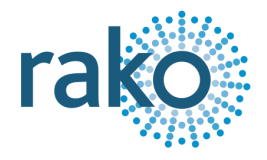

# <u>5 Appendix - LED Diagnostics</u>

| Battery                           | LED Pulses                    | Description                                                                                                    |
|-----------------------------------|-------------------------------|----------------------------------------------------------------------------------------------------|
| Healthy battery                   |                               | When a button is pressed<br>on the RK-EOS, there<br>should be a single pulse on<br>the blue LED.                                                |
|                                   | One second-long pulse.        |                                                                                                    |
| Low battery or the wrong battery. | Multiple intermittent pulses. | If the RK-EOS has a low<br>battery, the blue LED will<br>flash when a button is<br>pressed, there may also be<br>no LED if the battery is flat. |